# **RFD5500** Quick Start Guide

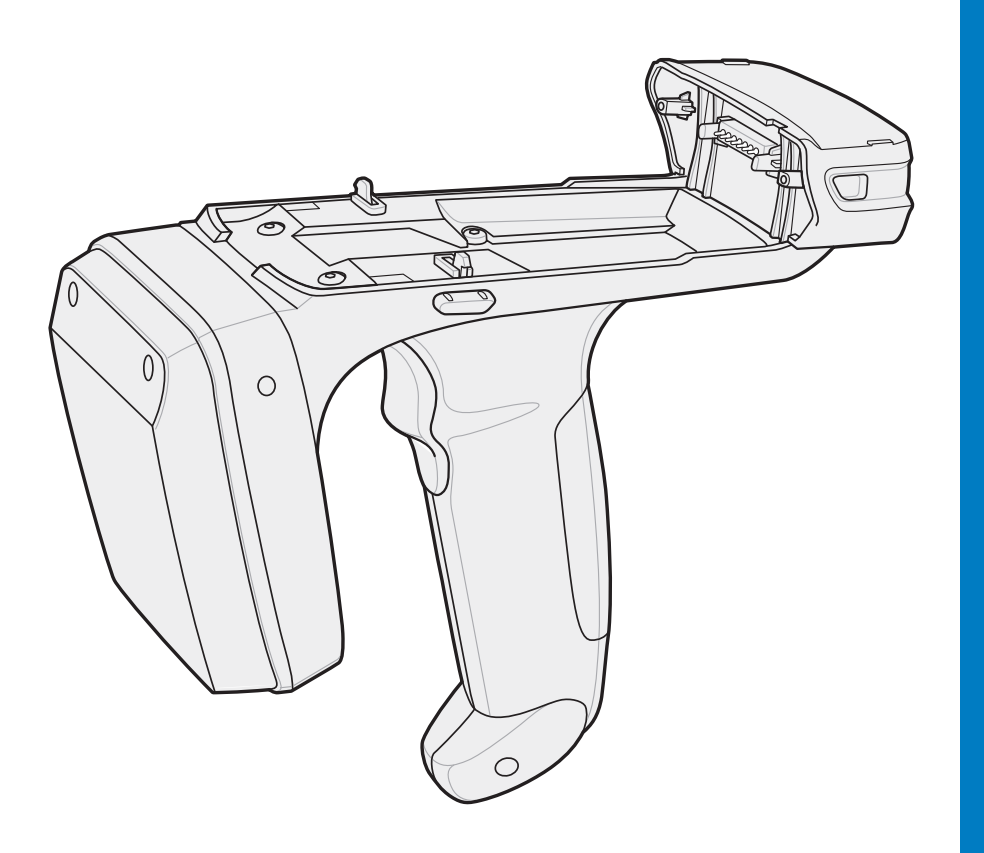

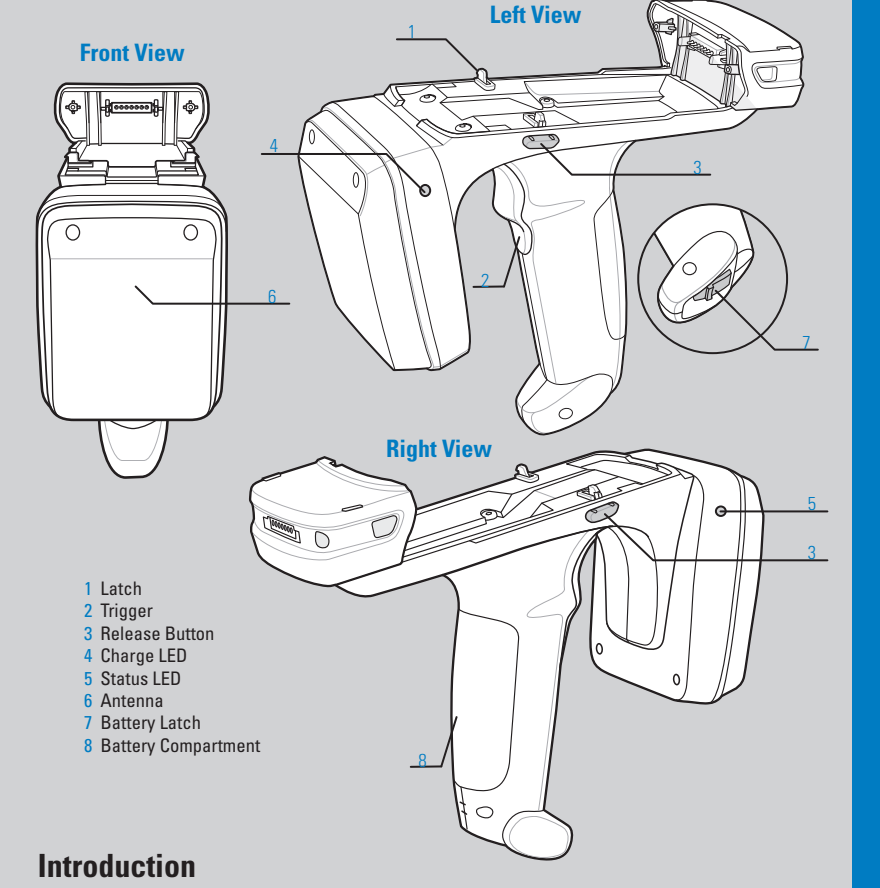

The RFD5500 RFID Sled adds an RFID gun-style handle with a scanning trigger to the mobile computer. Used for all RFID operations, the RFD5500 increases comfort when using the mobile computer in scan-intensive applications for extended periods of time.

## Install RFID Sled Software on Mobile Computer

In order to use the RFD5500 RFID Sled with a mobile computer, software installation is required. Download the RFID sled software file from the Zebra Support Central web site: www.zebra.com/support.

Follow the instructions provided with the software and install the file onto the device using ActiveSync. For more information, refer to the appropriate mobile computer *User Guide* at: www.zebra.com/support.

## Insert the Battery

- 1. Insert the battery, connector end first, into the battery compartment.
- 2. Press down on the battery until the battery latch snaps into place.

#### **Remove the Battery**

1. Open battery latch on bottom of RFID Sled handle. 2. Remove battery.

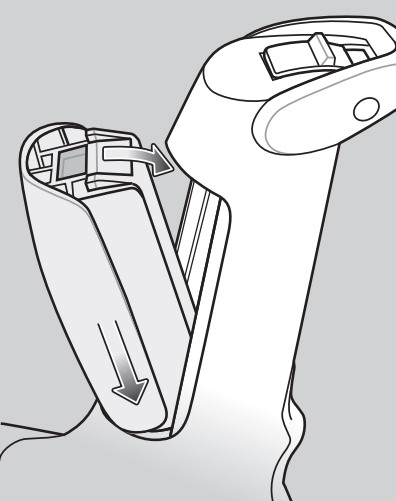

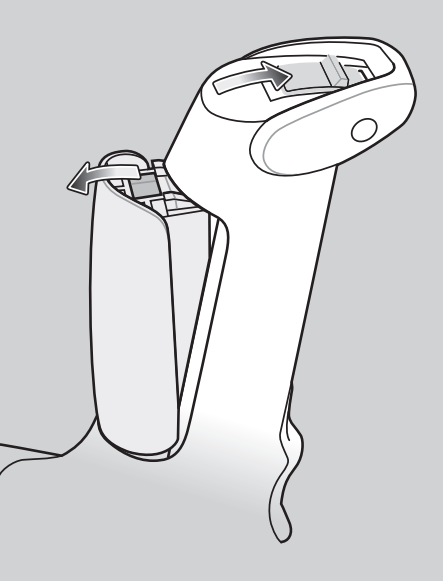

#### Inserting the Mobile Computer into the RFID Sled

Slide the mobile computer into the RFID Sled until it locks in place. The latches secure the mobile computer to the RFID Sled.

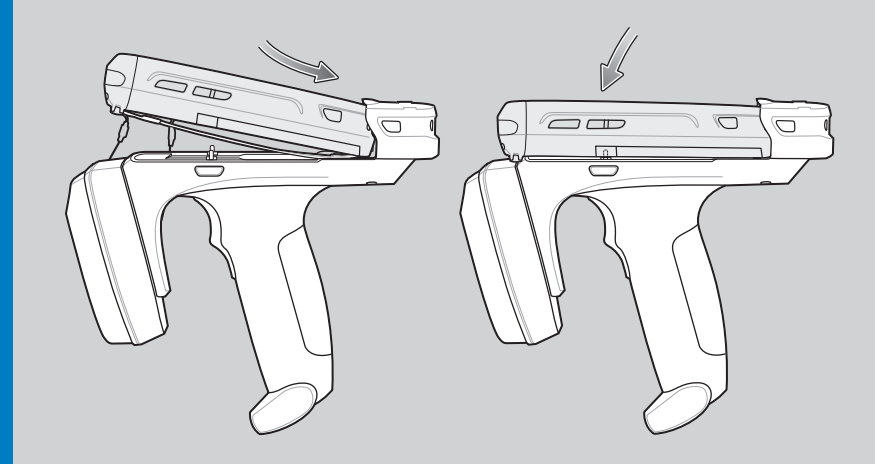

#### Removing the Mobile Computer from the RFID Sled

To remove the mobile computer, press the release buttons, and pull the mobile computer forward and up.

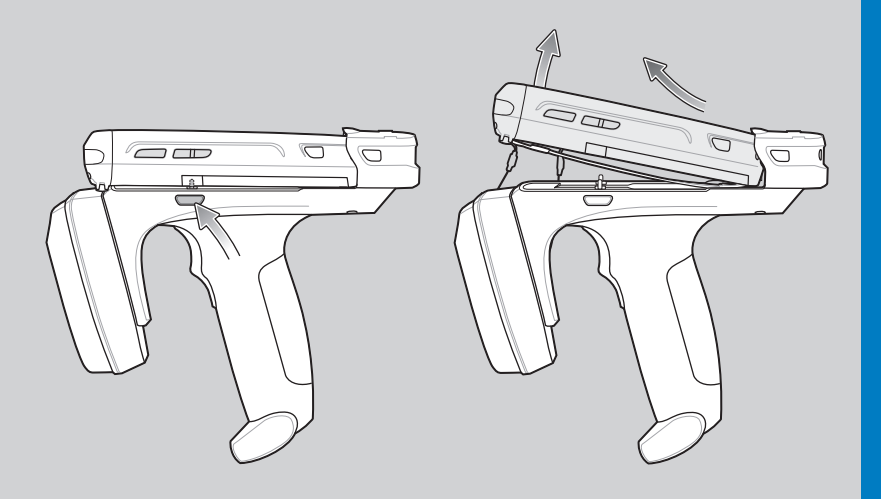

## Scanning

To scan bar codes:

- 1. Start the mobile computer scanning application.
- 2. Aim the mobile computer at the bar code.
- 3. Press the trigger on the handle. The scan/decode LED lights, and a beep sounds to indicate a successful decode.

For more information, refer to the appropriate mobile computer User Guide at: www.zebra.com/support.

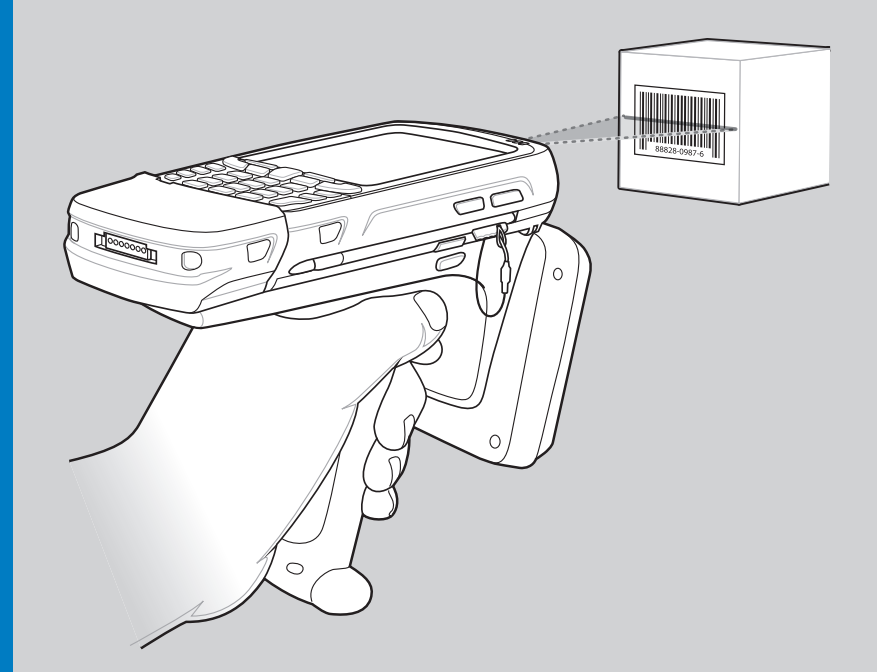

#### Charging and Communication

The RFID Sled can be used to charge the battery of a mobile computer, and communicate with a host computer. The recommended form of communication to the mobile computer is via USB charge/communication cable.

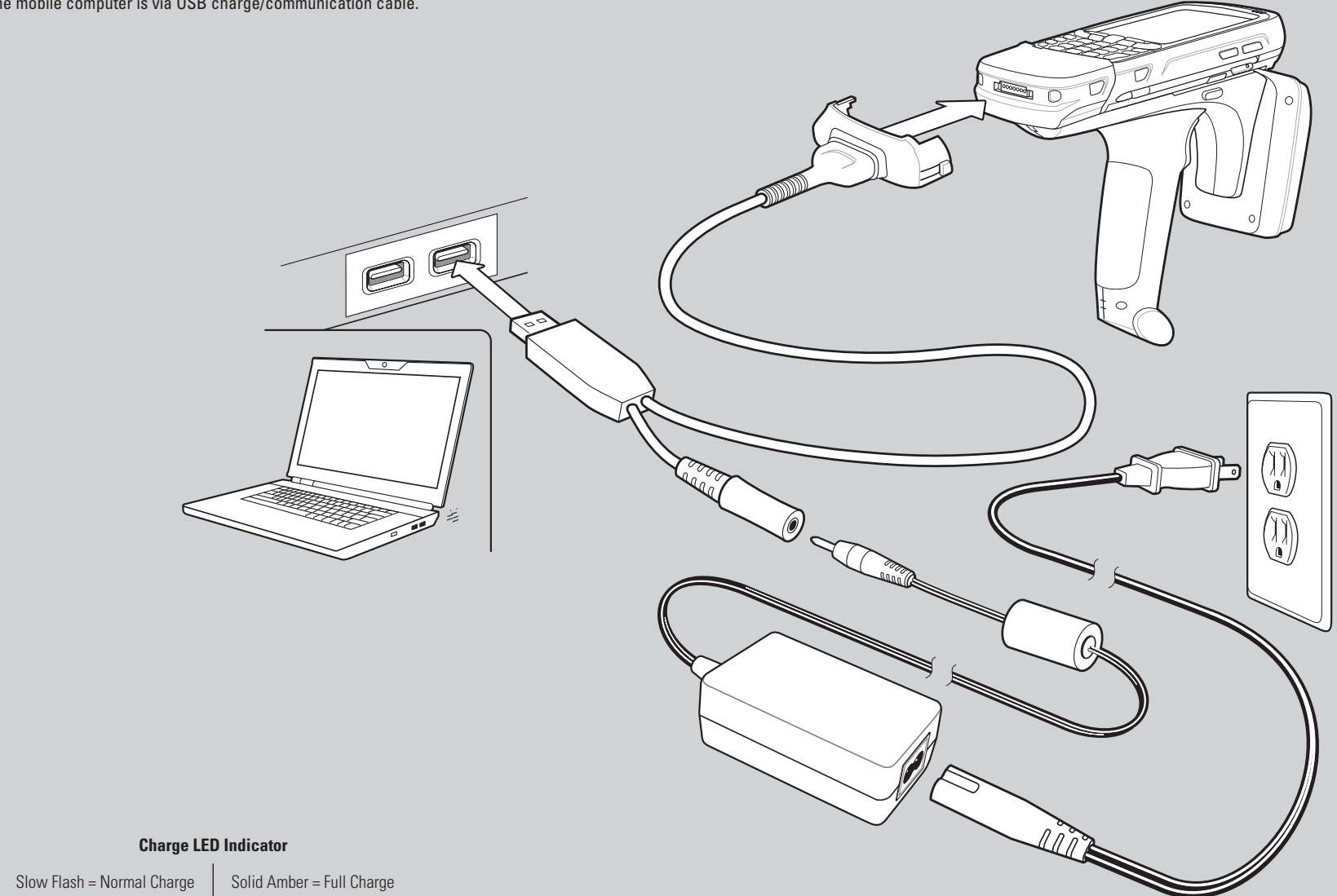

#### More Information on the RFD5500

For the latest version of this guide and related product information, visit the Zebra Web site at: http://www.zebra.com/support.

#### Service

Before you use the unit, it must be configured to operate with your mobile device to run your applications.

If you have a problem running your equipment, contact your facility's Technical or Systems Support. If there is a problem with the equipment, they will contact Zebra support at: http://www.zebra.com/support.

#### Warranty

For the complete Zebra hardware product warranty statement, go to: http://www.zebra.com/warranty.

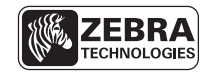

Zebra Technologies Corporation Lincolnshire, IL U.S.A.

Zebra and the Zebra head graphic are registered trademarks of ZIH Corp. The Symbol logo is a registered trademark of Symbol Technologies, Inc., a Zebra Technologies company. © 2015 Symbol Technologies, Inc.

£\$

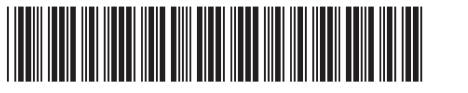

72-164131-02 Rev. A — February 2015

## RFD5500 Quick Start Guide

#### Four-slot MCXX Battery Charger

#### Charge Only Cable

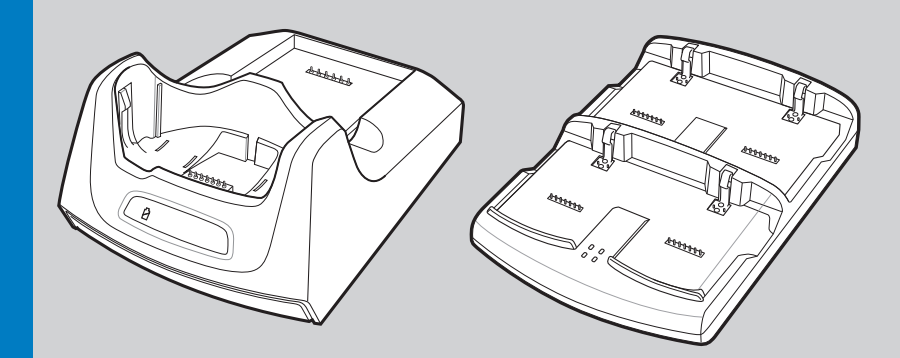

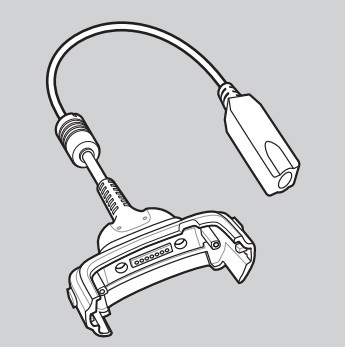

Four-slot Charge Only Cradle

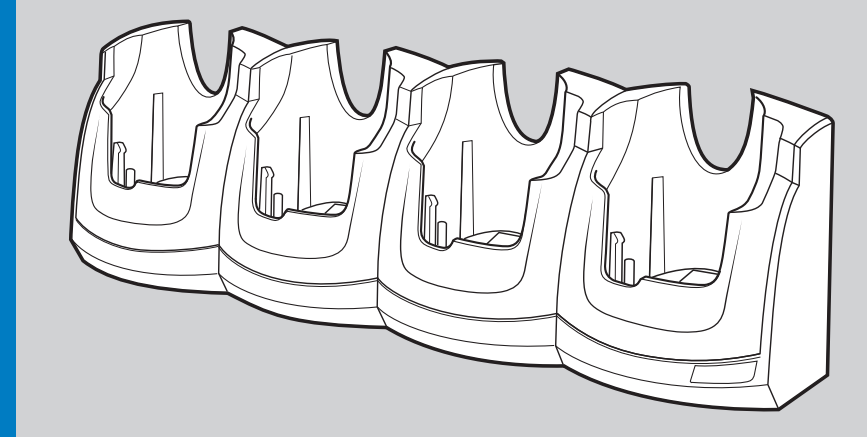

Note: The RFID Sled can charge without the mobile computer attached.

http://www.zebra.com/RFD5500

Four-slot RFID Battery Charger

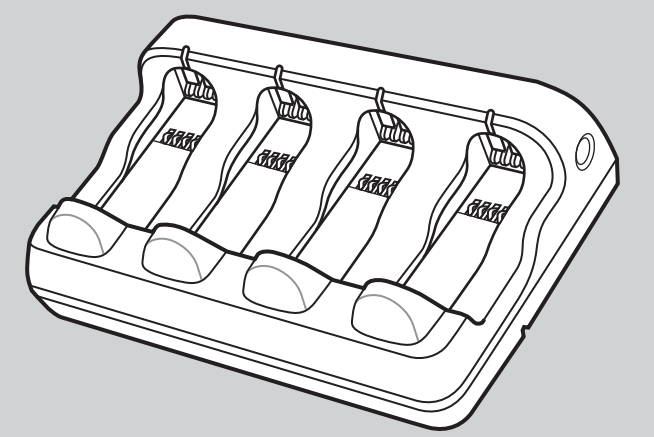

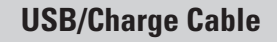

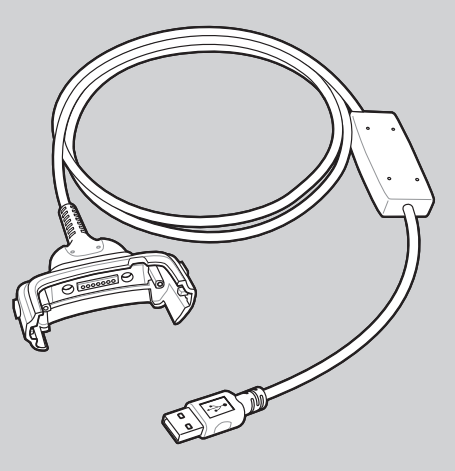

#### **RFID Operation**

NO

65

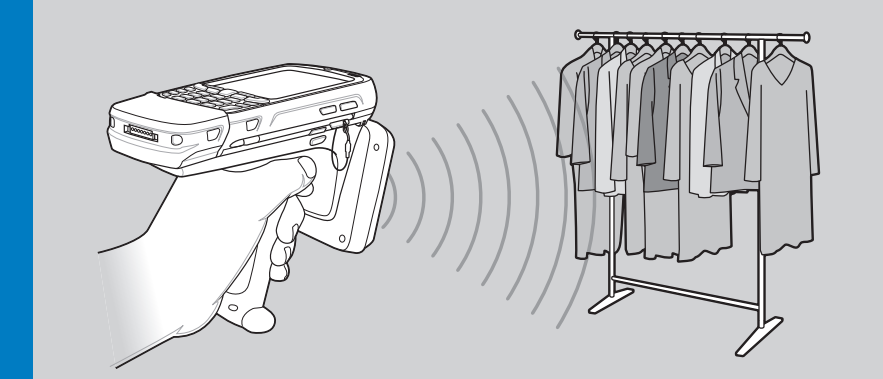

**Optimum Scanning Positions** 

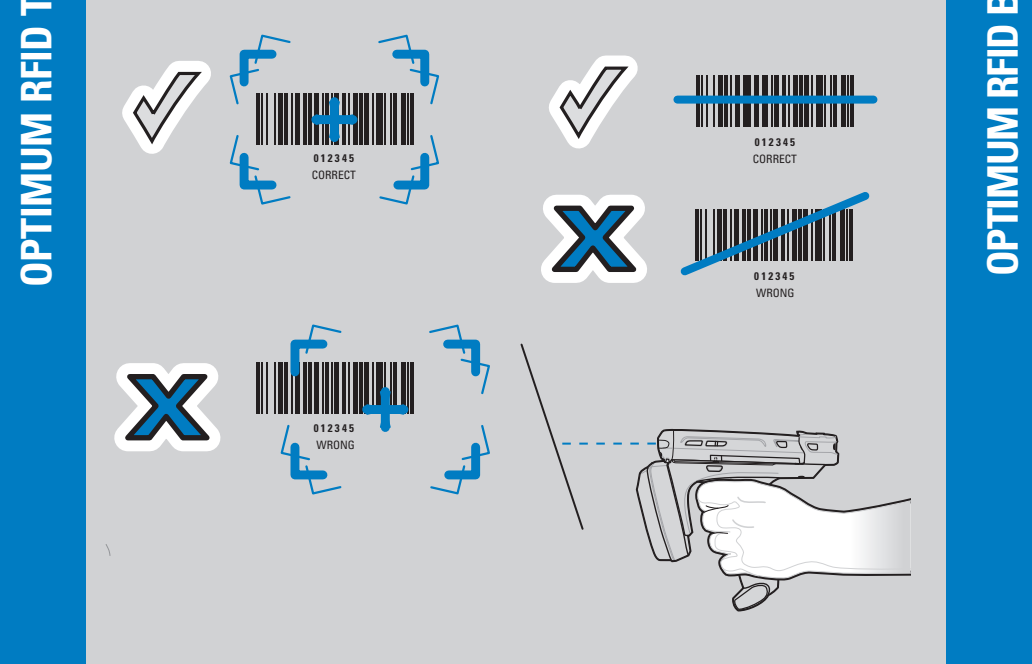

#### **Optimum Upright Body Posture**

#### **Optimum Body Posture** for Low Scanning

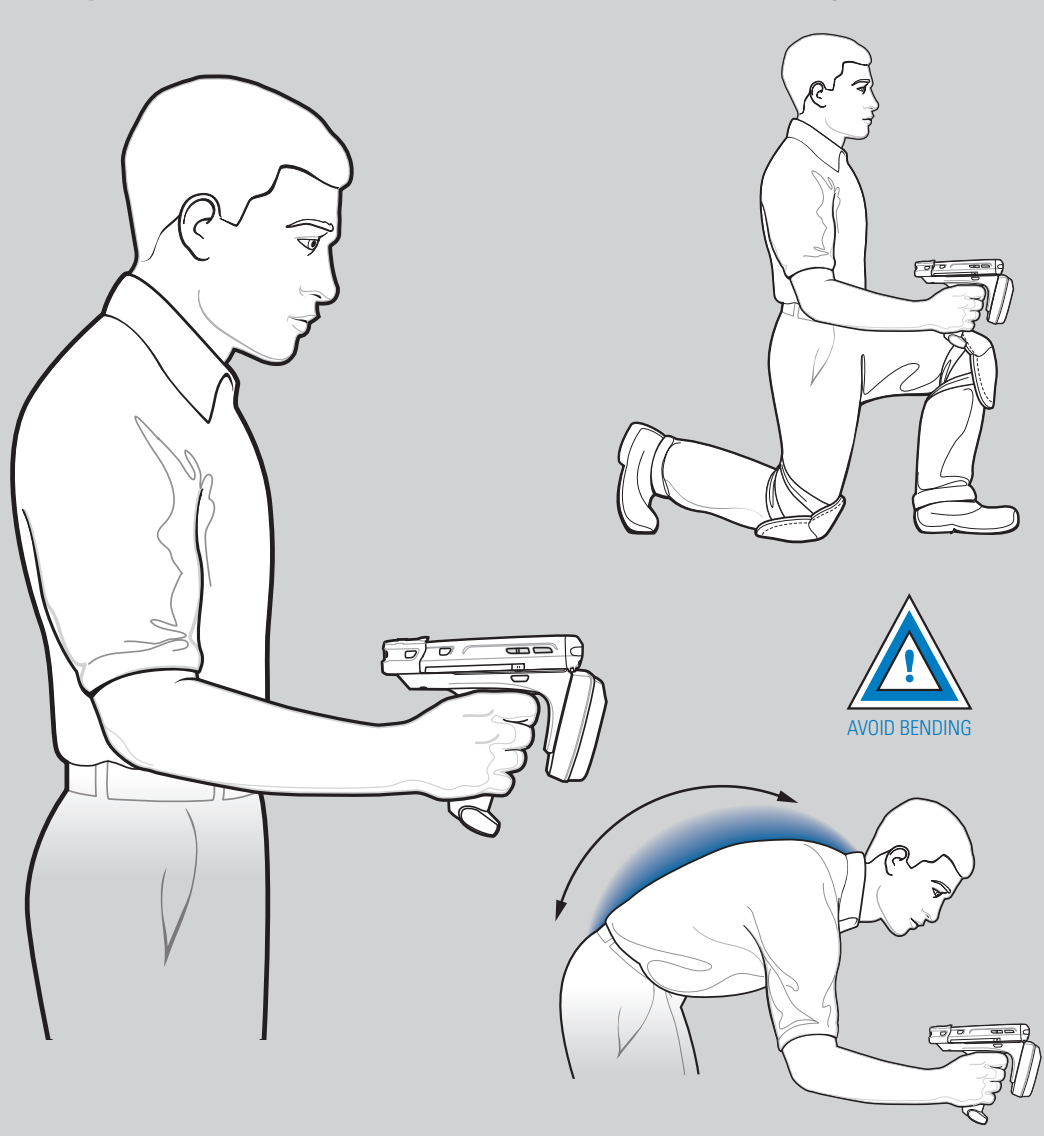

## Optimum Body Posture for High Scanning

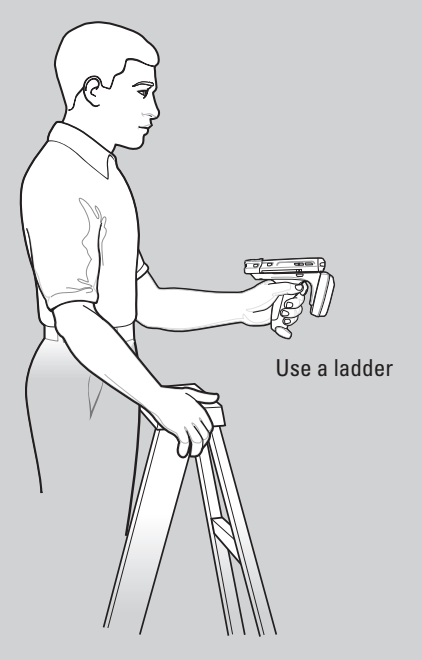

Taking breaks and task rotation recommended

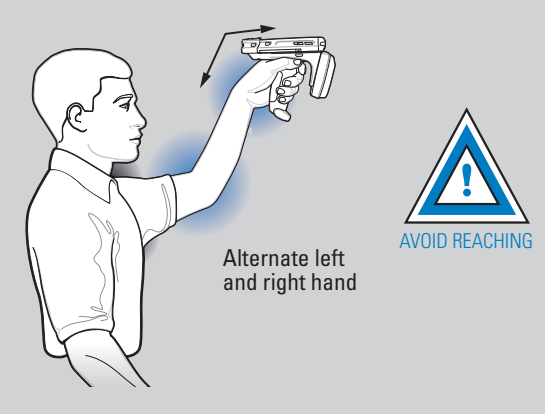

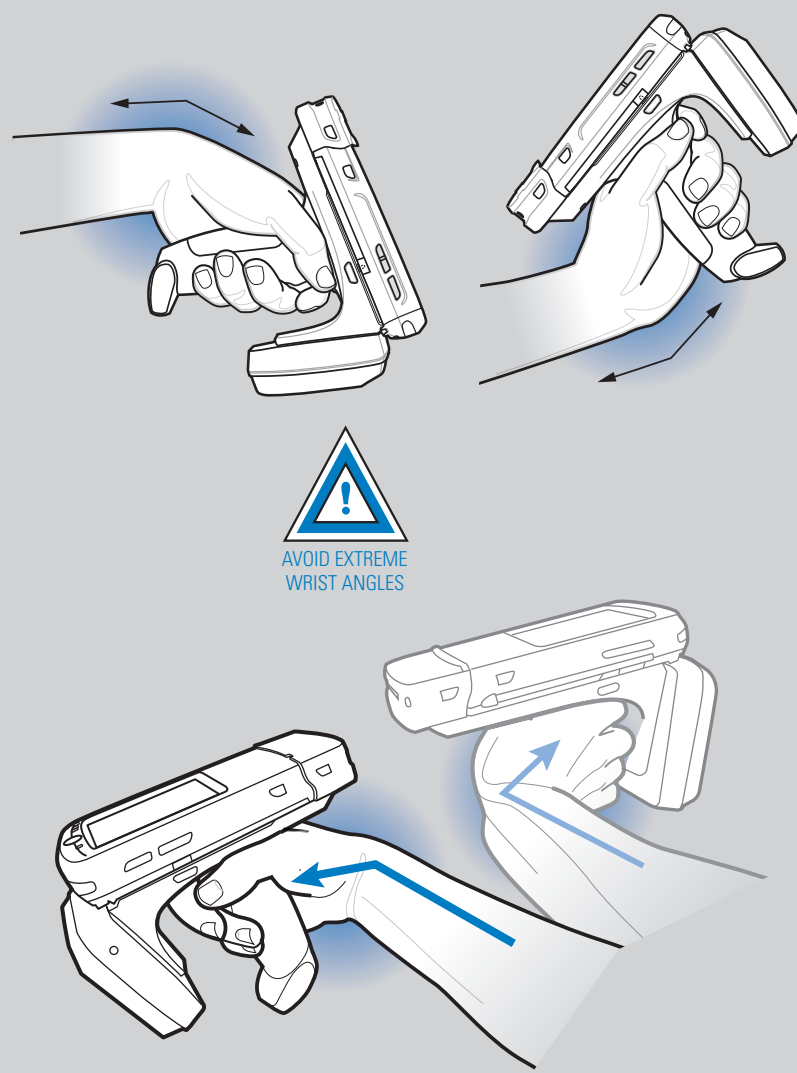

Note: Alternate left and right hands. Taking breaks and task rotation recommended.